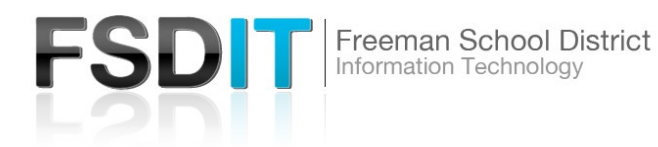

## Introduction

Visit <u>Technology.freemansd.org</u> for more tutorials and information. In order to login to MathNation you must follow the steps below

|                                                                                               |                                 |          |   | STEP 1                                                                    |
|-----------------------------------------------------------------------------------------------|---------------------------------|----------|---|---------------------------------------------------------------------------|
| 🔇 New Tab                                                                                     | × +                             | +        | _ |                                                                           |
| → C 🛇 myap                                                                                    | oplications.micros              | soft.com | ( | Open chrome bro                                                           |
|                                                                                               |                                 |          | ŀ | nttps://myapplica                                                         |
|                                                                                               |                                 |          |   |                                                                           |
|                                                                                               |                                 |          |   |                                                                           |
|                                                                                               |                                 |          |   |                                                                           |
|                                                                                               |                                 |          |   |                                                                           |
|                                                                                               |                                 |          |   |                                                                           |
|                                                                                               |                                 |          |   |                                                                           |
|                                                                                               |                                 |          |   | STEP 2                                                                    |
| Microsoft                                                                                     |                                 |          |   | STEP 2                                                                    |
| Microsoft<br>Sign in                                                                          |                                 |          | ( | STEP 2<br>On Sign in Screen<br>Enter you                                  |
| Microsoft<br>Sign in<br>Email, phone, or Sk                                                   | (уре                            |          |   | STEP 2<br>On Sign in Screen<br>Enter you<br>Enter you<br>Select Nex       |
| Microsoft Sign in Email, phone, or Sk No account? Create o                                    | kype<br>ine!                    |          |   | STEP 2<br>On Sign in Screen<br>Enter you<br>Enter you<br>Select Nex       |
| Microsoft<br>Sign in<br>Email, phone, or Sk<br>No account? Create o<br>Can't access your acco | <pre>cype ine! punt?</pre>      |          | ( | STEP 2<br>On Sign in Screen<br>Enter you<br>Enter you<br>Select Net       |
| Microsoft<br>Sign in<br>Email, phone, or Sk<br>No account? Create o<br>Can't access your acco | (ype<br>ine!<br>punt?           |          |   | STEP 2<br>On Sign in Screen<br>Enter you<br>Enter you<br>Select Nex       |
| Microsoft<br>Sign in<br>Email, phone, or Sk<br>No account? Create o<br>Can't access your acco | (ype<br>ine!<br>ount?           | Next     |   | STEP 2<br>On Sign in Screen<br>Enter you<br>Enter you<br>Select Net       |
| Microsoft<br>Sign in<br>Email, phone, or Sk<br>No account? Create o<br>Can't access your acco | <ype<br>ine!<br/>ount?</ype<br> | Next     |   | STEP 2<br>On Sign in Screen<br>• Enter you<br>• Enter you<br>• Select Nex |
| Microsoft<br>Sign in<br>Email, phone, or Sk<br>No account? Create o<br>Can't access your acco | cype<br>ine!<br>ount?           | Next     |   | STEP 2<br>On Sign in Screen<br>Enter you<br>Enter you<br>Select Nex       |

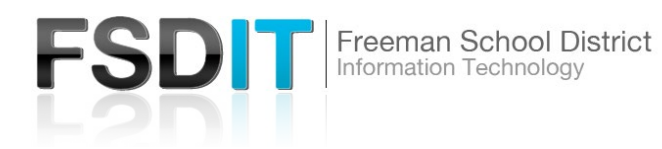

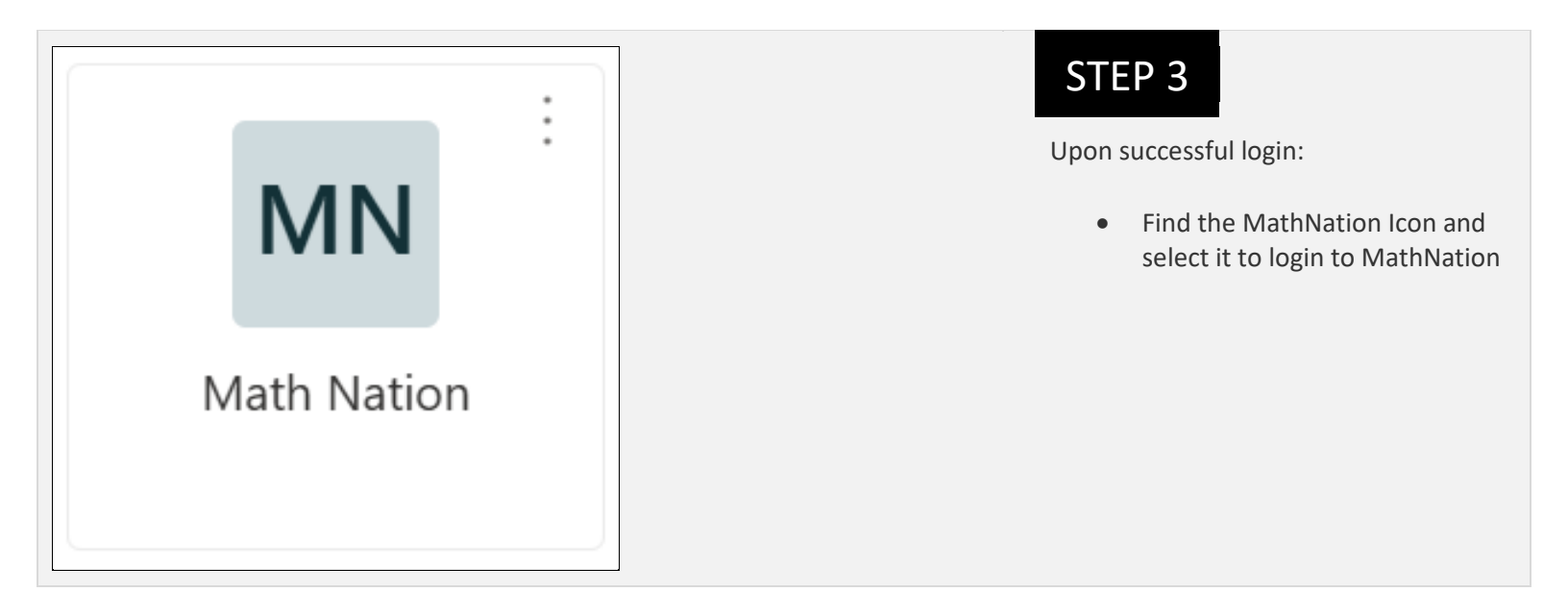